Istruzioni per accesso e cambio password della mail istituzionale su <u>Aruba</u> del tipo <u>cognome.nome@varese2pellico.edu.it</u>

Cerca su Google o altro motore di ricerca "WebMail Aruba" oppure clicca sul link

Inserisci le credenziali che ti sono state comunicate via mail nell'apposita area

tuocognome.nome@varese2pellico.edu.it

tuapassword

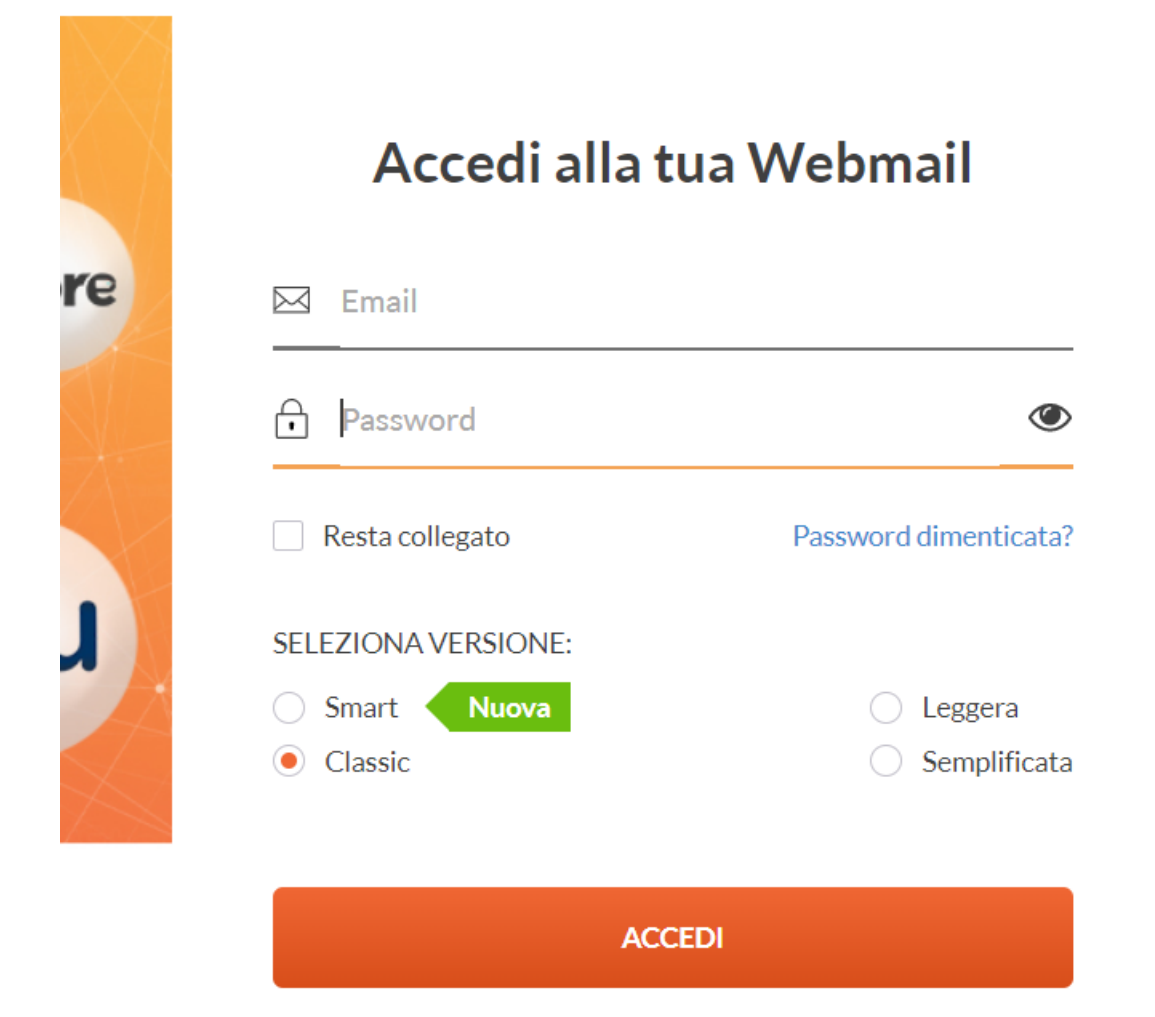

Clicca su OPZIONI e poi su PASSWORD nella colonna di sinistra. Inserisci la vecchia password, poi la nuova inventata da te e confermala. Infine clicca su SALVA (vedi foto qui sotto).

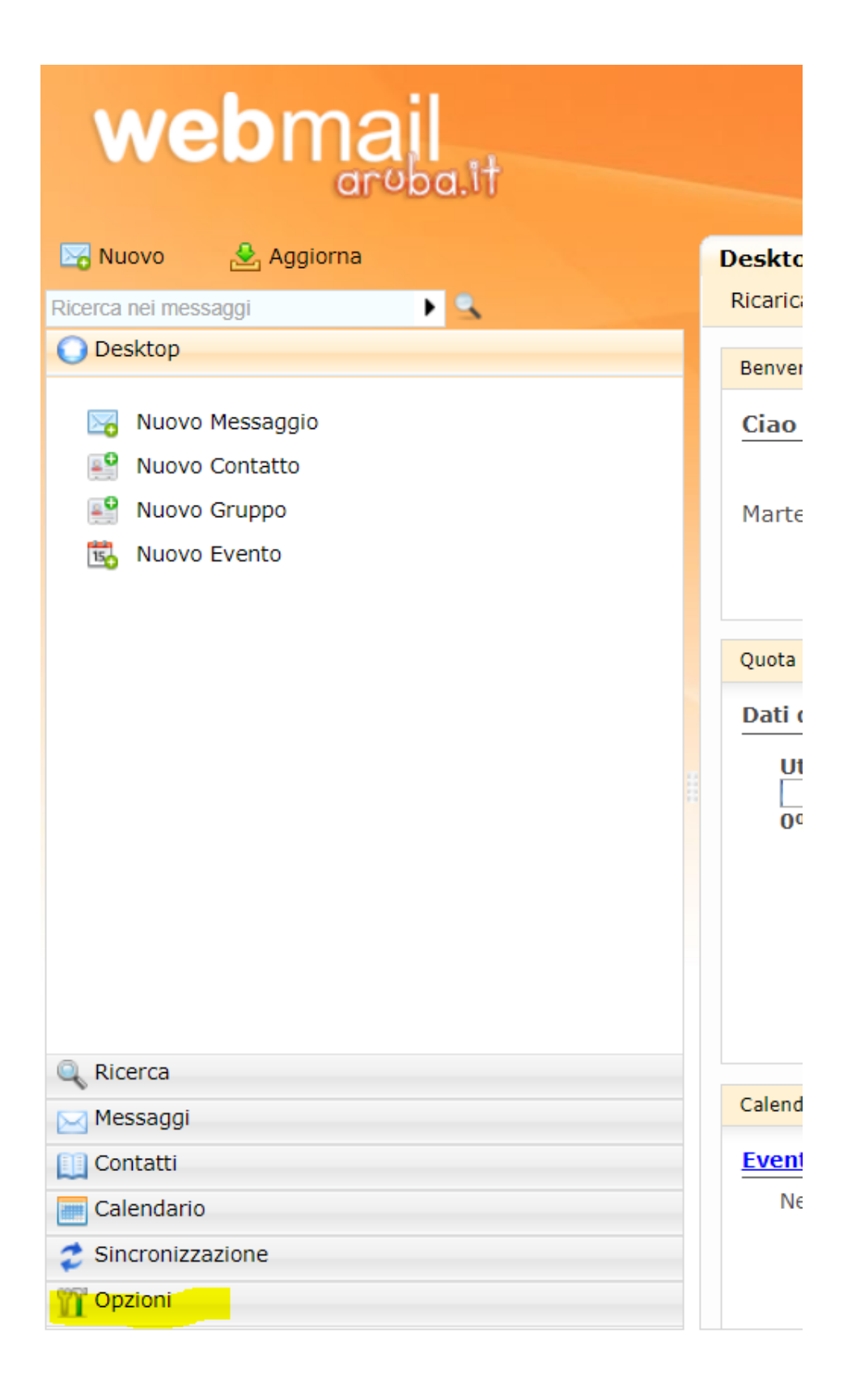

| webmail<br>aroba.it         |            |  |
|-----------------------------|------------|--|
| 🔄 Nuovo 🕹 Aggiorna          | Preferenze |  |
| Ricerca nei messaggi 🛛 🕨 💁  | 🔚 Salva    |  |
| 💽 Desktop                   |            |  |
| 🔍 Ricerca                   | Pa         |  |
| 🖂 Messaggi                  |            |  |
| Ontatti                     | Il mio nc  |  |
| Calendario                  | Lingua:    |  |
| Sincronizzazione            | Fuso ora   |  |
| m Opzioni                   | Formato    |  |
|                             | Formato    |  |
| Preferenze                  | Logout A   |  |
| Jør Firma                   |            |  |
| 📃 Mittenti Bloccati         | Int        |  |
| 🛱 Regole Messaggi           |            |  |
| Inoltro/Risposta Automatica | Me         |  |
| C Paceword                  |            |  |
|                             | Co         |  |
| Visualizzazione Contatti    |            |  |
| Gestione Cartelle           | Cal        |  |
|                             | Ca         |  |
|                             |            |  |
|                             |            |  |
|                             |            |  |
|                             |            |  |
|                             |            |  |

| webmail<br>areba.it                                                                                                    |                                                          |  |
|----------------------------------------------------------------------------------------------------|----------------------------------------------------------|--|
| 🖂 Nuovo 🍰 Aggiorna                                                                                                    | Password                                                 |  |
| Ricerca nei messaggi 📃 🕨                                                                                                    | R Salva                                                  |  |
| O Desktop                                                                                                    | Ittilizza questo form per cambiara la tua password       |  |
| 🔍 Ricerca                                                                                                    |                                                          |  |
| Messaggi                                                                                                    | Vecchia password                                         |  |
|                                                                                                    | Nuova password:                                          |  |
|                                                                                                    | La password deve essere lunga tra gli 8 e i 16 caratteri |  |
|                                                                                                    | Conferma nuova passwo <mark>rd:</mark>                   |  |
| <ul> <li>Preferenze</li> <li>Firma</li> <li>Mittenti Bloccati</li> <li>Regole Messaggi</li> <li>Inoltro/Risposta Automatica</li> <li>Antispam</li> <li>Password</li> <li>Visualizzazione Contatti</li> <li>Gestione Cartelle</li> <li>Attività casella</li> </ul> |                                                          |  |

| webmail<br>aroba.it                                                                                                    |                                                          |
|----------------------------------------------------------------------------------------------------|----------------------------------------------------------|
| Nuovo 🛃 Aggiorna                                                                                                    | Password                                                 |
| Ricerca nei messaggi 🔹 🕨                                                                                                    | Salva                                                    |
| O Desktop                                                                                                    | Itilizza questo form per cambiare la tua password        |
| 🔍 Ricerca                                                                                                    |                                                          |
| Messaggi                                                                                                    | Vecchia password:                                        |
| Contatti                                                                                                    | Nuova password:                                          |
|                                                                                                    | La password deve essere lunga tra gli 8 e i 16 caratteri |
|                                                                                                    | Conferma nuova password:                                 |
| <ul> <li>Preferenze</li> <li>Firma</li> <li>Mittenti Bloccati</li> <li>Regole Messaggi</li> <li>Inoltro/Risposta Automatica</li> <li>Antispam</li> <li>Password</li> <li>Visualizzazione Contatti</li> <li>Gestione Cartelle</li> <li>Attività casella</li> </ul> |                                                          |